## 約定連結存款帳戶付款服務 操作流程

## 一、申請資格:

- 個人戶並於本行開立「新臺幣活期(儲蓄)存款帳戶」、「新臺幣綜合(儲蓄)存款帳戶」等,惟
  不含退休退撫專戶及其他由本行決定之存款帳戶。
- 申請本行「個人」網路銀行服務。
- 二、約定(綁定)合庫存款帳戶-申請步驟:

Easy Wallet 悠遊付:

下載「Easy Wallet」APP(適用作業程式、版本等相關問題,依電子支付機構公佈為準)並註冊 Easy Wallet 悠遊付會員。

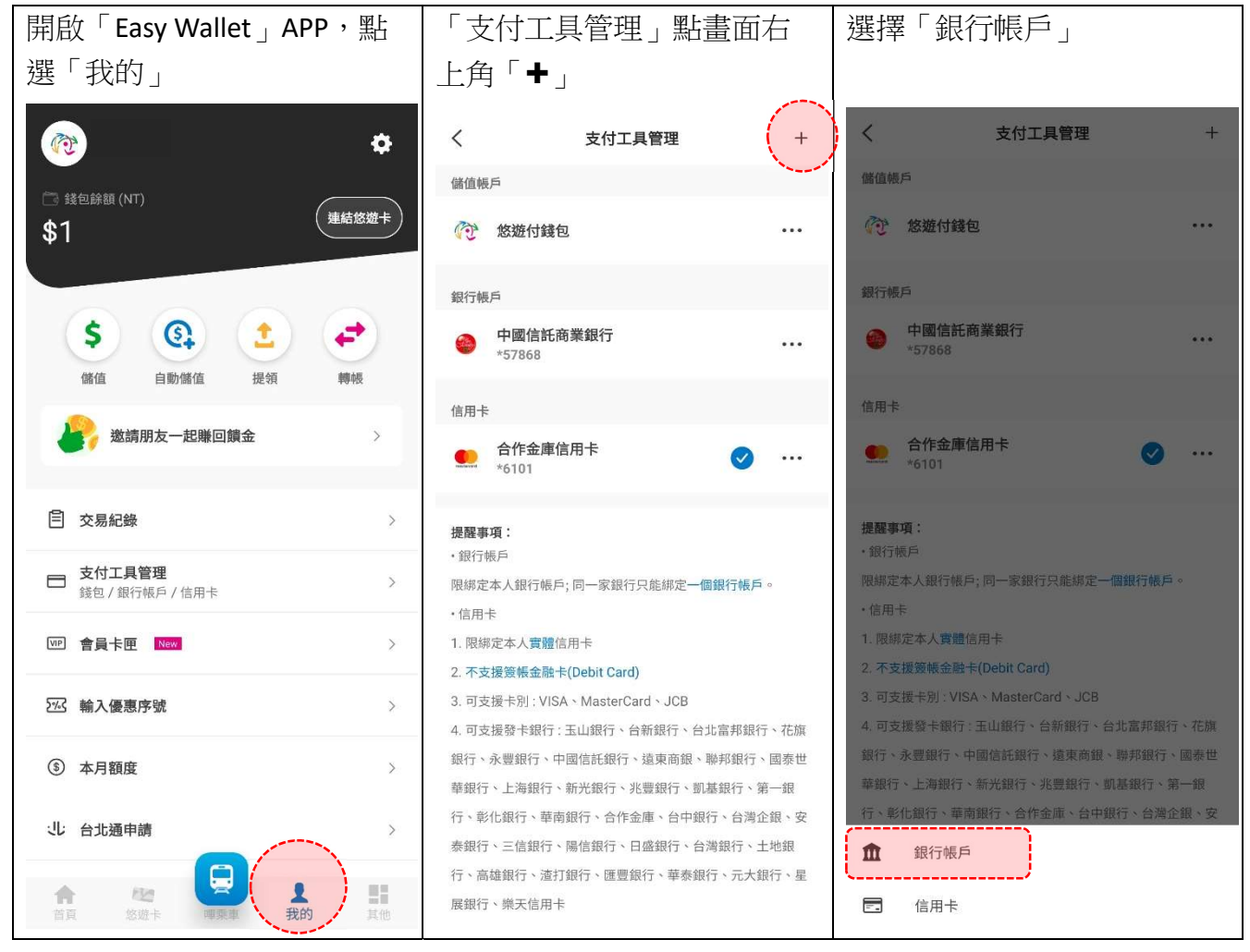

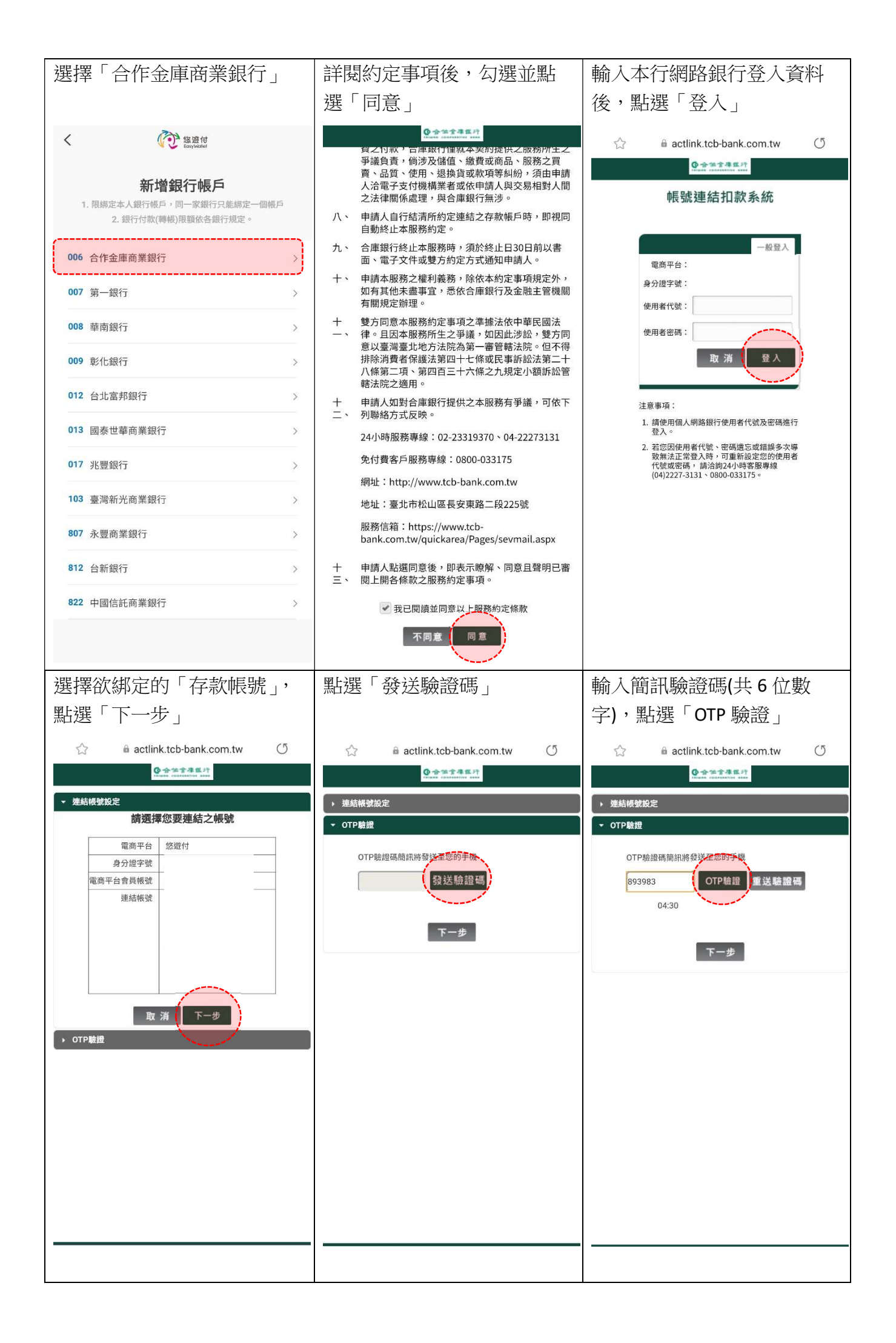

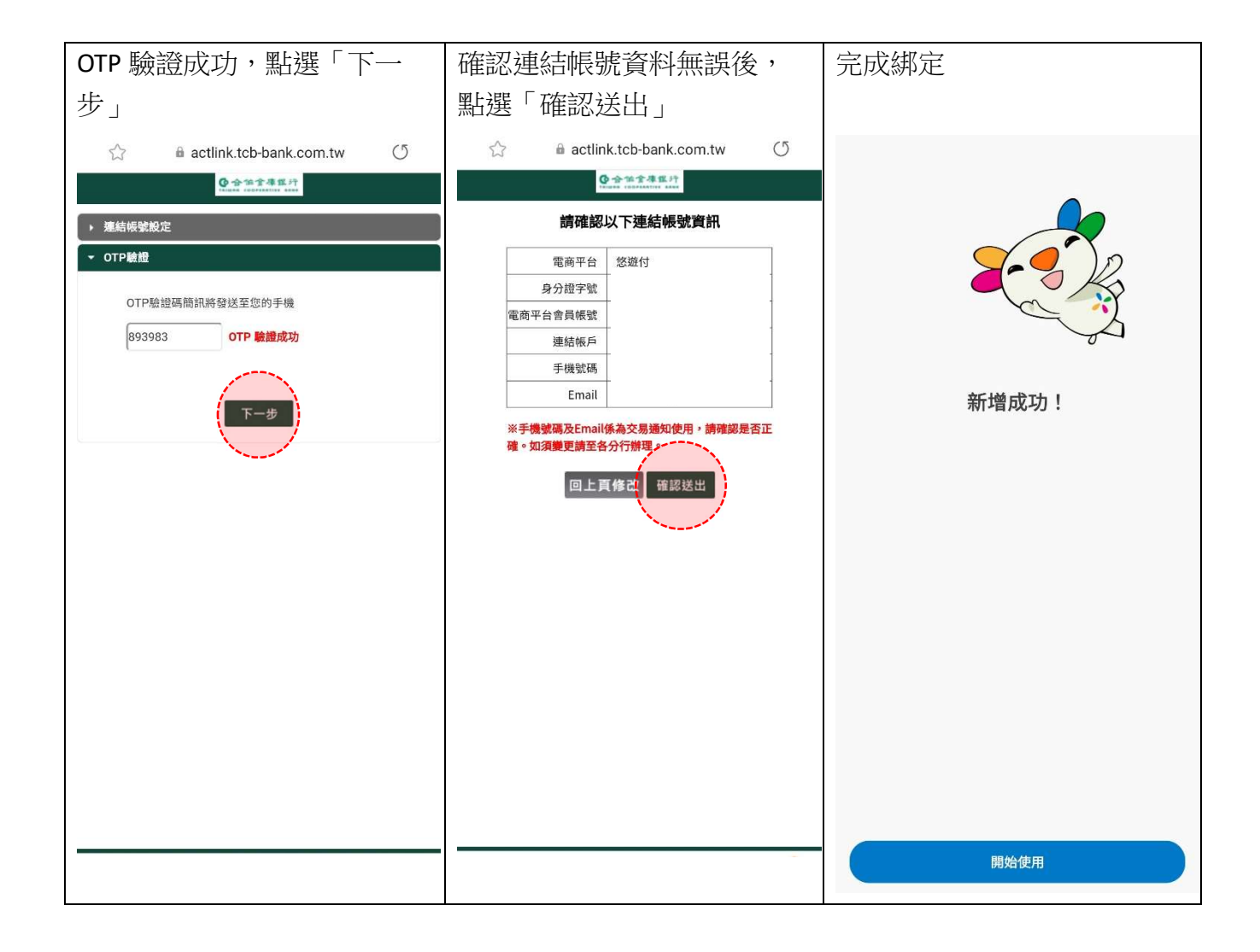

iPASS MONEY(一卡通 MONEY):

載「LINE」APP(適用作業程式、版本等相關問題,依電子支付機構公佈為準)並註冊 iPASS MONEY 會員。

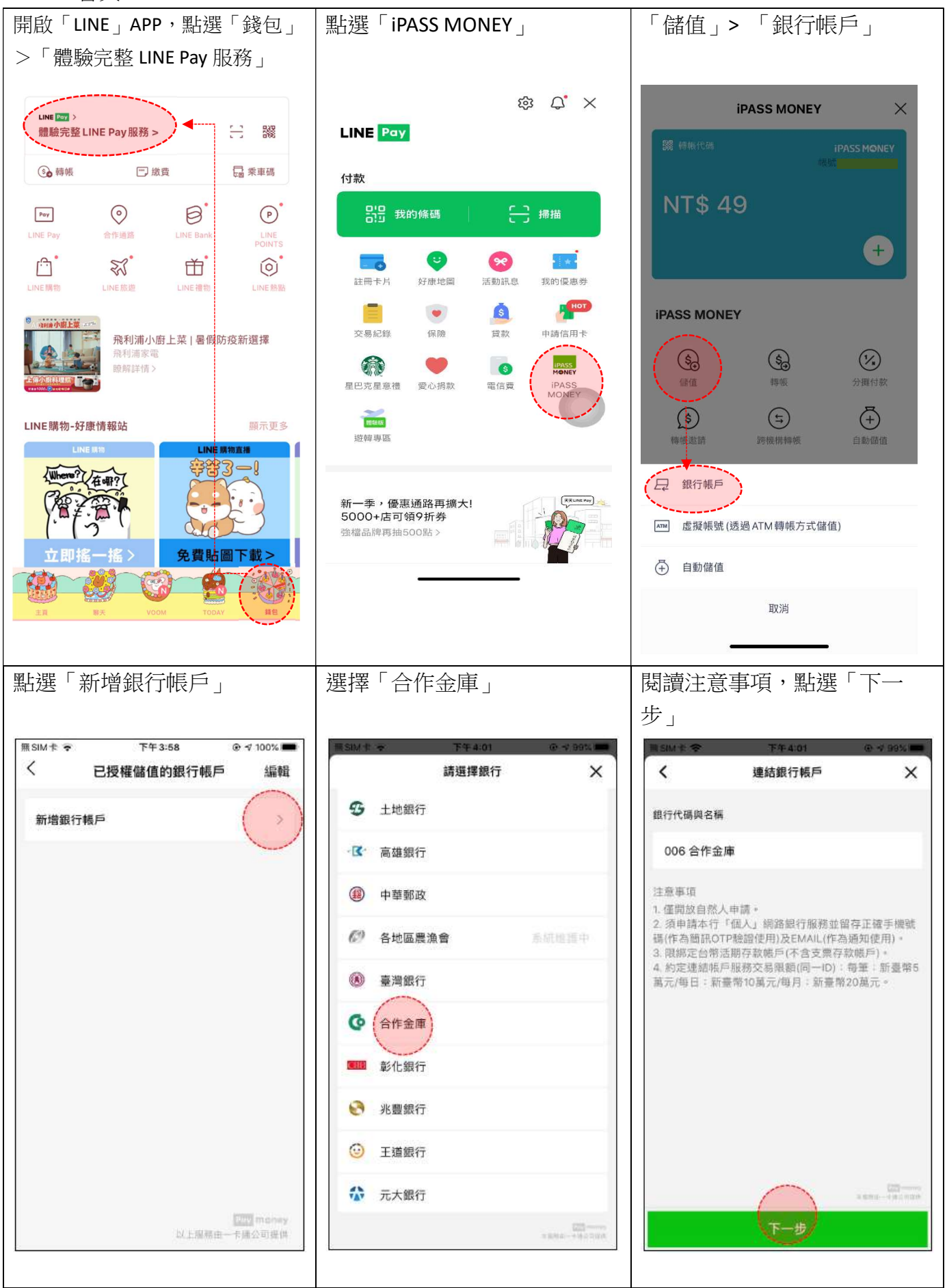

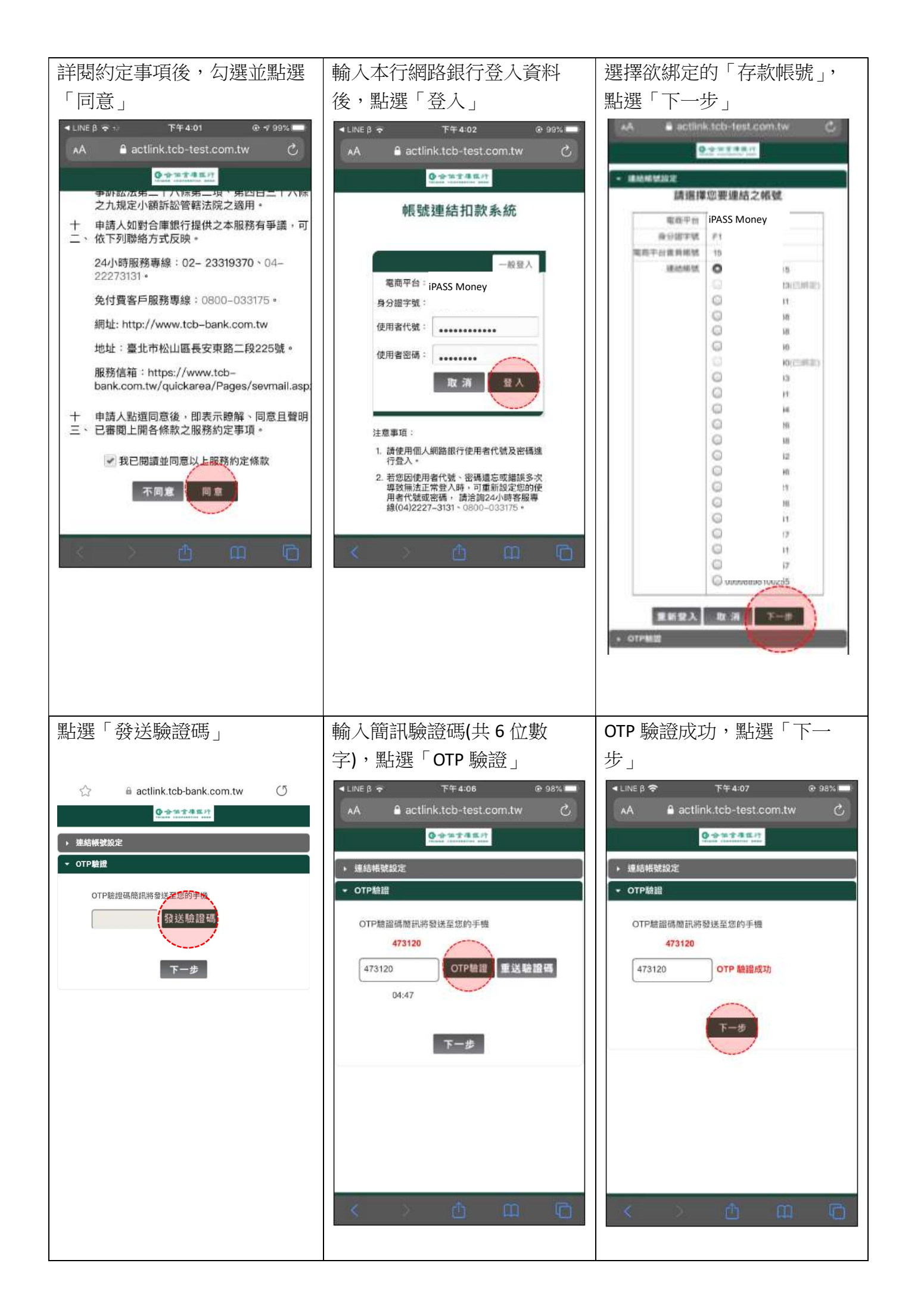

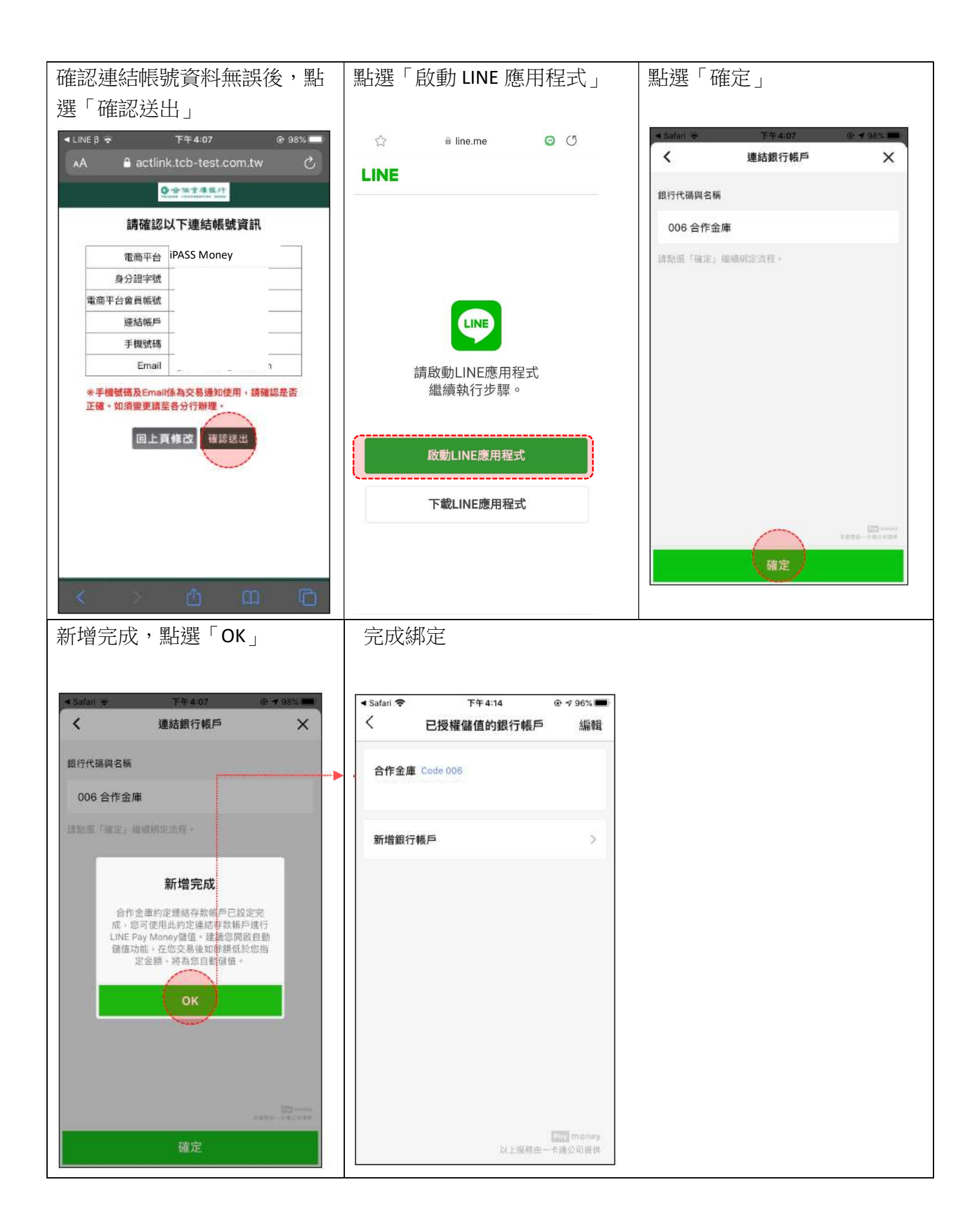

街口支付:

下載「街口支付」APP(適用作業程式、版本等相關問題,依電子支付機構公佈為準)並註冊街口 支付會員。

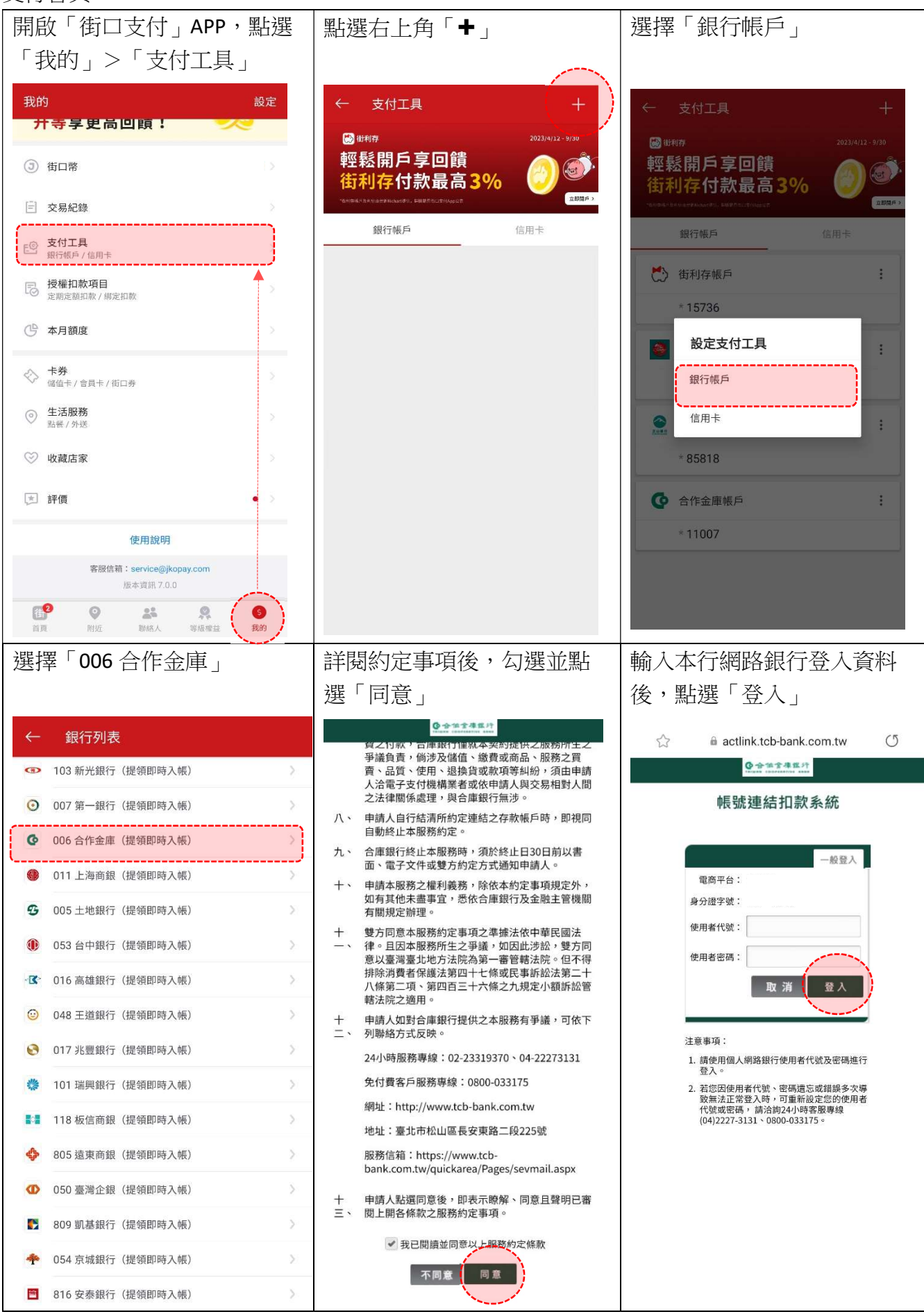

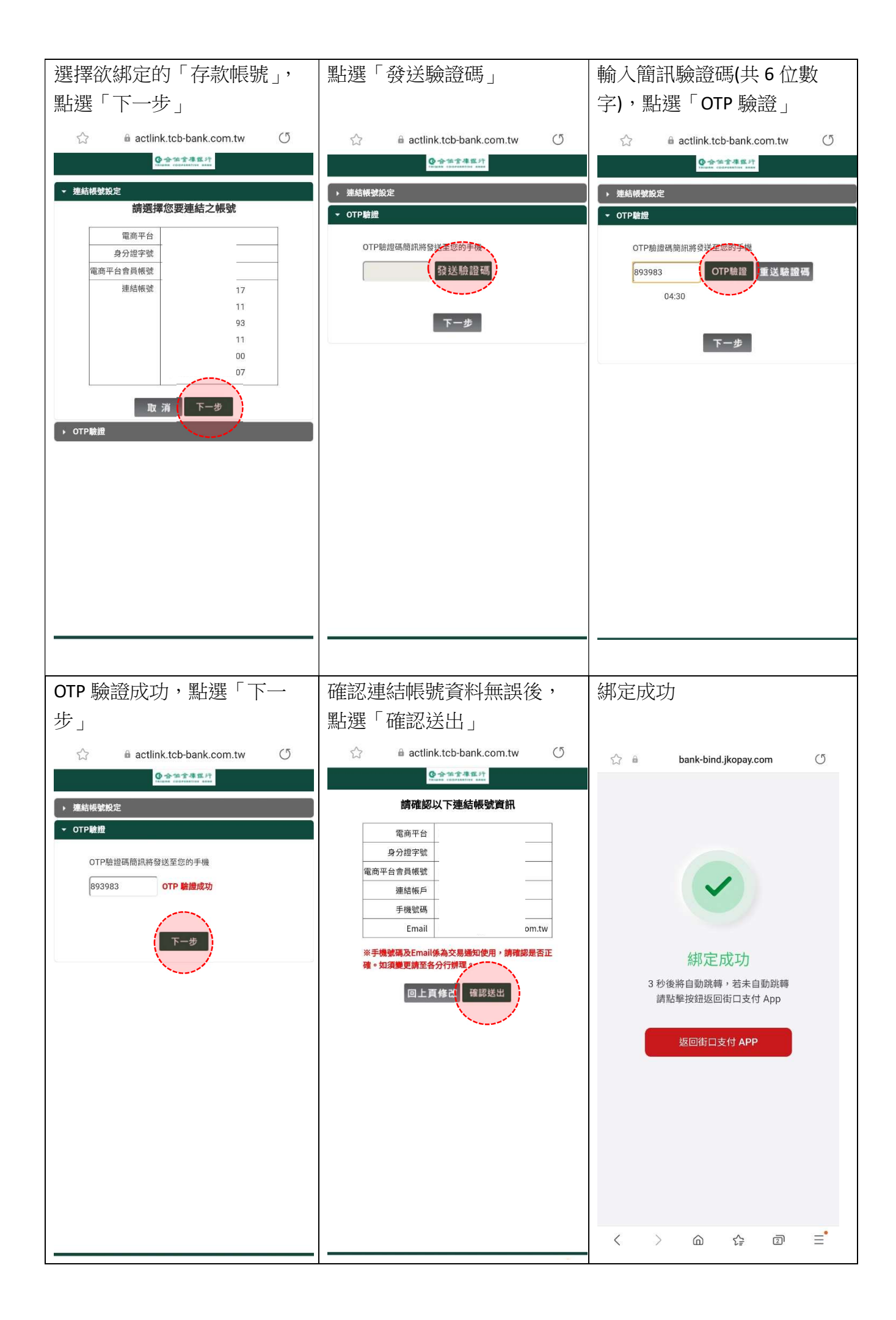

歐付寶 行動支付:

下載「歐付寶」APP(適用作業程式、版本等相關問題,依電子支付機構公佈為準)並註冊歐付 寶。

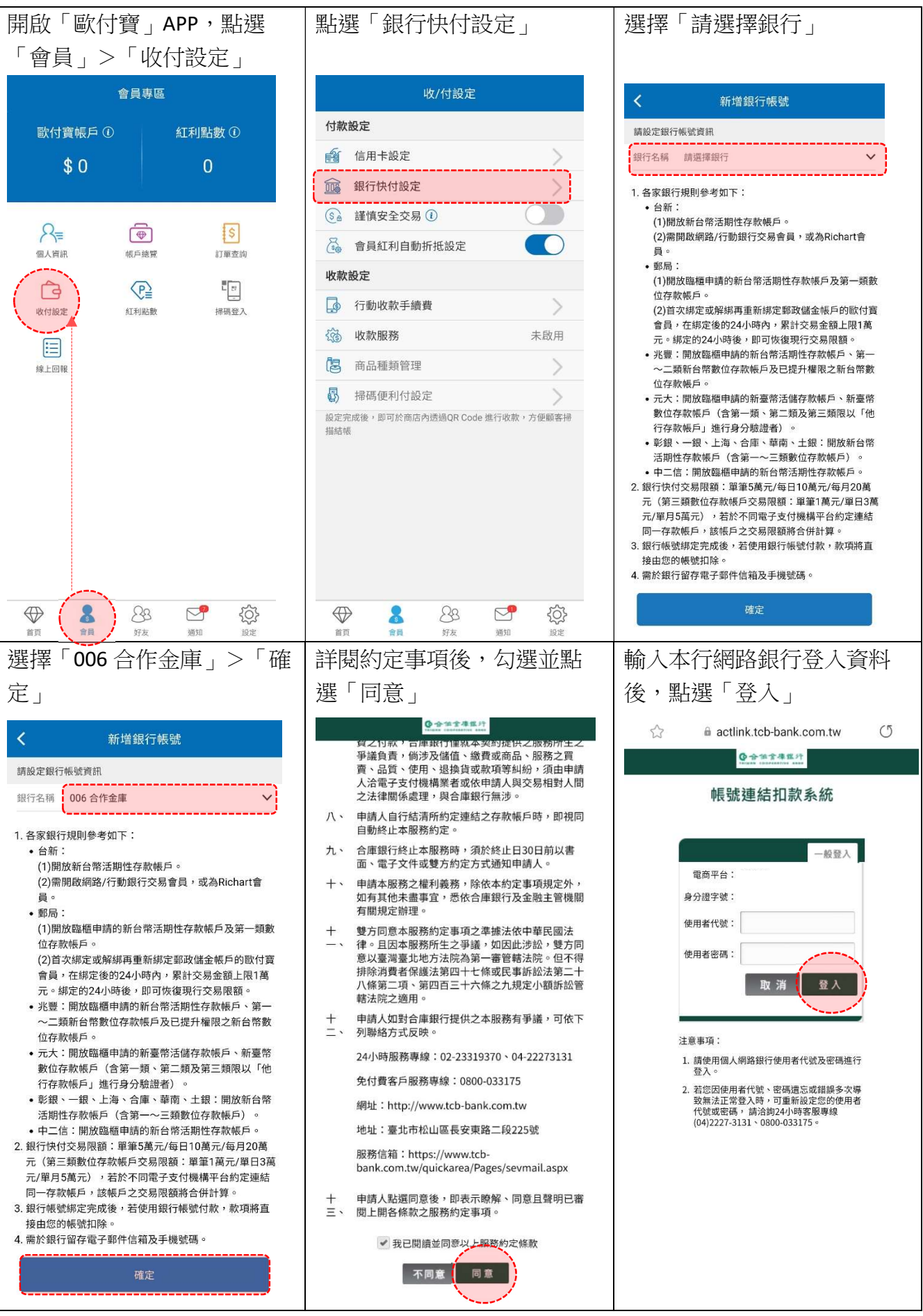

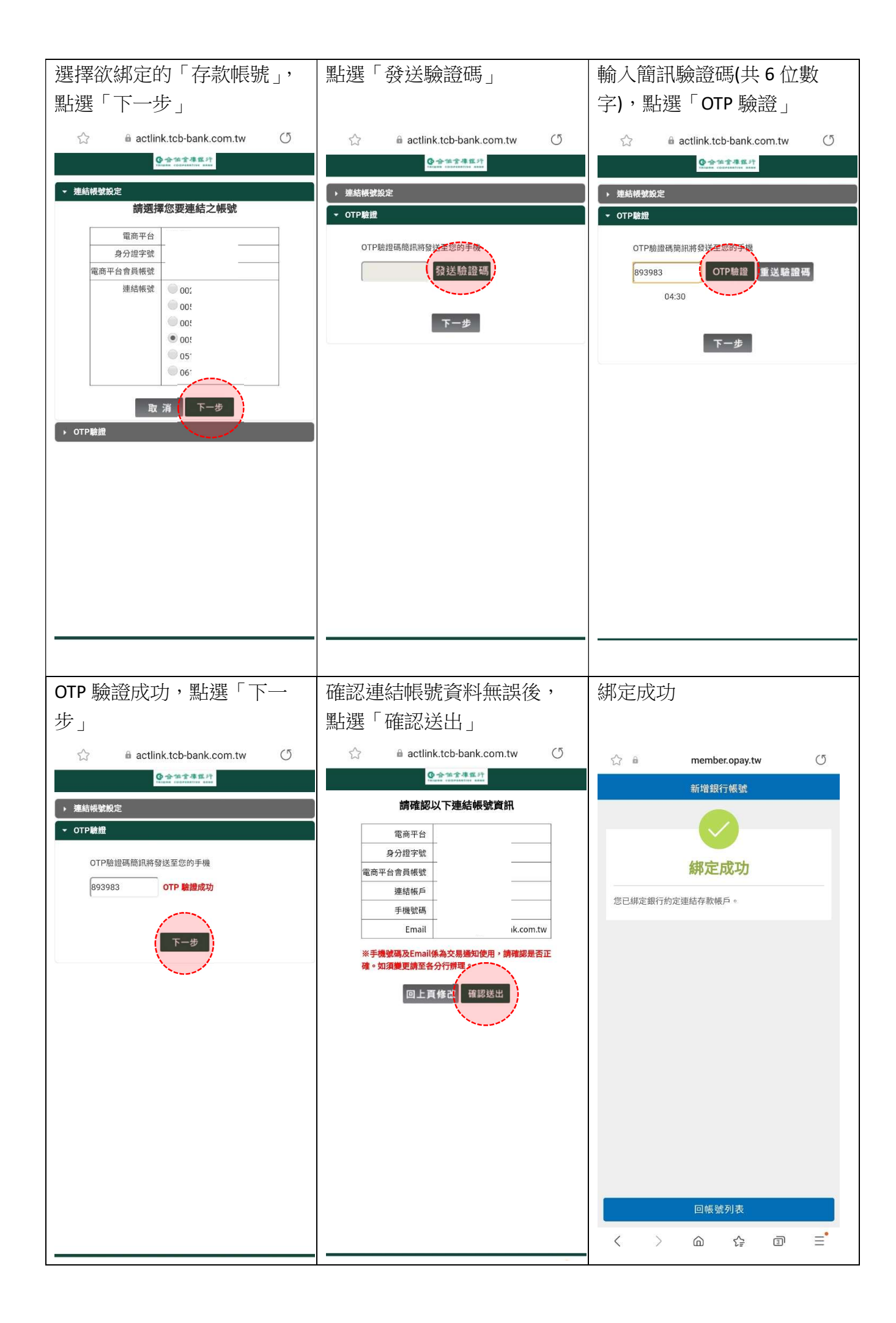